## はじめにお読みください GLOOBE 2022 Architect のダウンロード (FC アカウント版)

FC アカウント画面の「インストール・バージョンアップ」を利用して、GLOOBE 2022 Architect をインス トールする手順を解説します。

セットアップの流れ

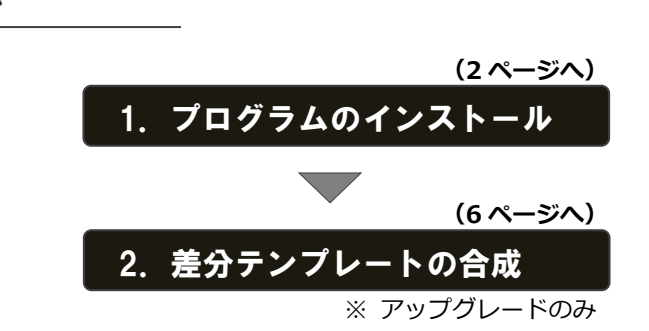

● V-style をインストールするには ● インストール用メディアを利用するには GLOOBE Architect を複数のコンピューターで使用していて、イン GLOOBE ArchitectのV-style オプションを ターネットに接続されていないコンピューターや接続回線の遅い 購入している方は、「DVD ファイル全体をダ ウンロード (V-style Ver.2 含む)」でダウン コンピューターなどがある場合は、インストールメディアを作成し ロードしたインストールメディアから開い てインストールを行ってください。また 2~3 ページの手順でイン たセットアップ画面よりインストールを行 ストールが正常に行えない場合も、インストールメディアを作成し ってください。 て利用する方法をお試しください。 詳しい操作手順は、4ページ「補足:インストールメディアの作成」 詳しい操作手順は、4ページ「補足:インス をご覧ください。 トールメディアの作成」をご覧ください。

## ● 最新版にアップグレードしたプログラムを起動するには

最新版にアップグレードしたプログラムを起動するには、お使いのプロテクトのライセンスの更新が必要です。 「インストール・バージョンアップ」の「ネット認証ライセンス情報(占有・共有)を更新する」でライセンス情報を 更新してください。ネット認証(LAN)、USB プロテクトをお持ちの方は、「その他プロテクトご利用の方はこちら」 をクリックしてライセンス、またはプロテクト情報を更新してください。

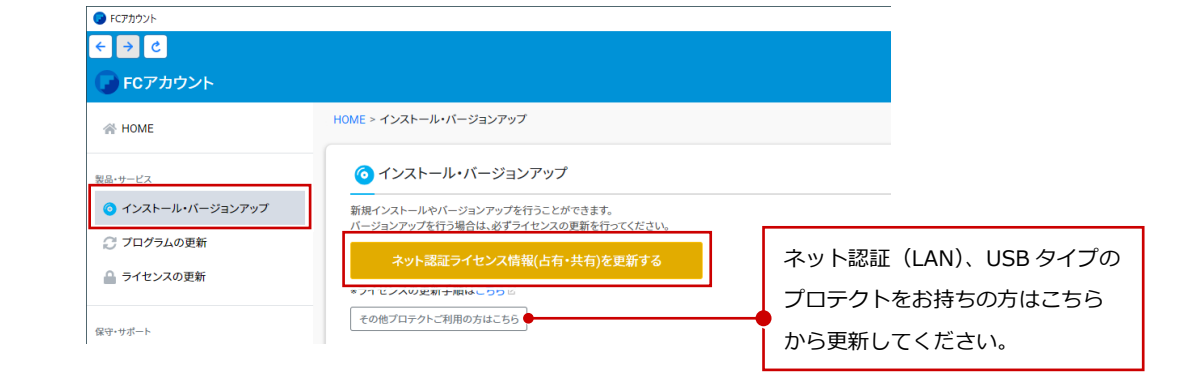

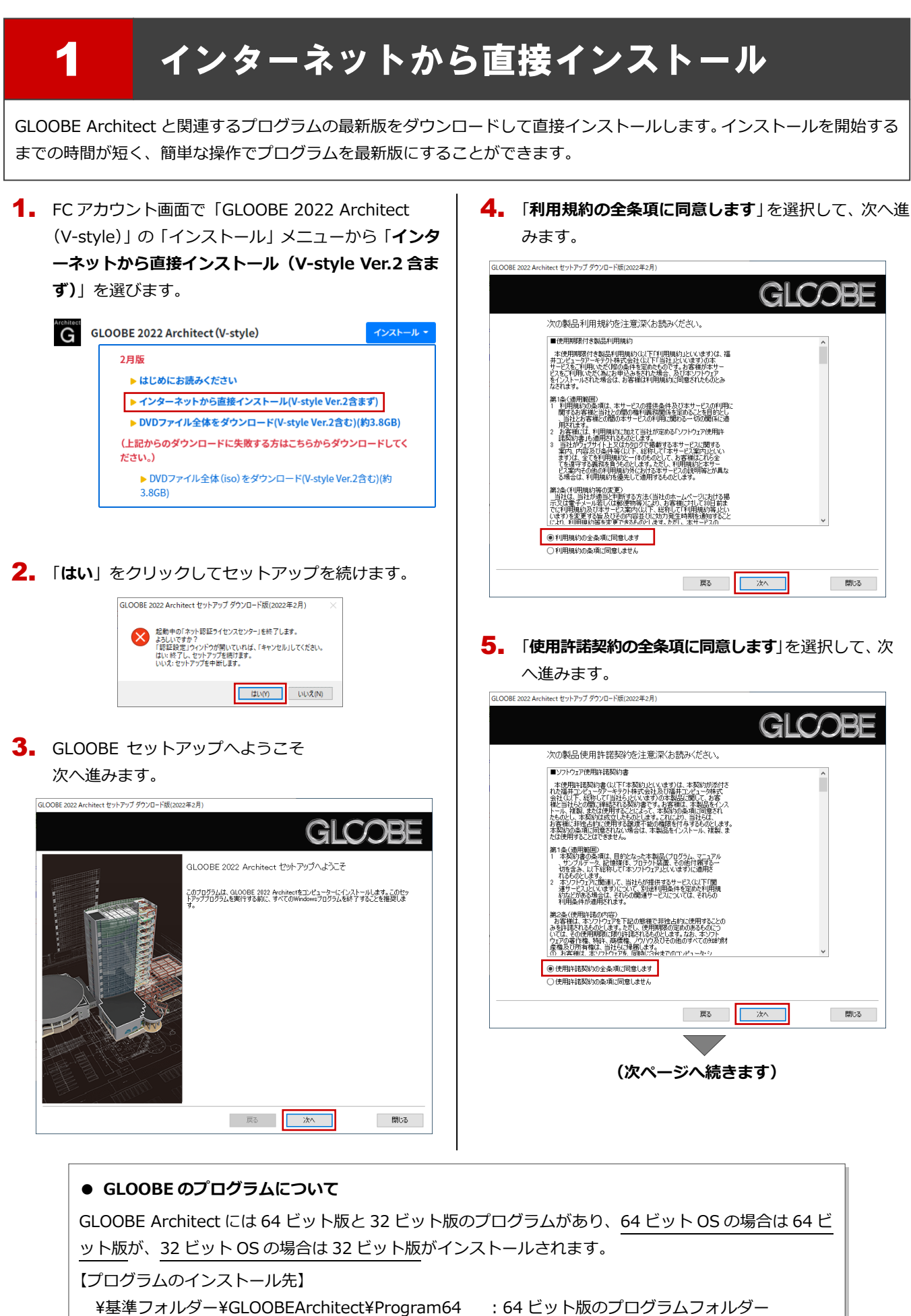

: 64 ビット版のプログラムフォルダー : 32 ビット版のプログラムフォルダー

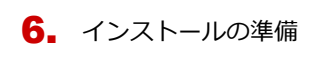

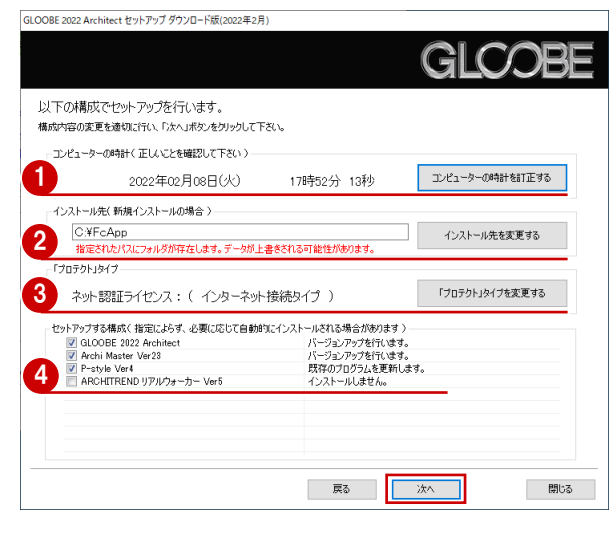

コンピューターの時計を確認します。 日時がずれているとライセンスの認証が正常に行えません。右側のボタンをクリックし、正しい日時を設定してください。

お規にインストールするプログラムがある場合は、そのインストール先を確認(変更)します。
プログラムをバージョンアップまたは更新する場合は、この設定に関係なく、既存のプログラムが更新されます。

3 プロテクトタイプを確認します。 USB プロテクト【SNS-W】を使用する場合は、 右側のボタンをクリックして「「SNS」を購入されている場合(USB 接続タイプ)」に変更します。 ネット認証ライセンス(LAN)または USB プロテクト 【SNS-LAN-X】を使用する場合は「プロテクトドライ バを選択しない(LAN タイプを・・・)」に変更します。

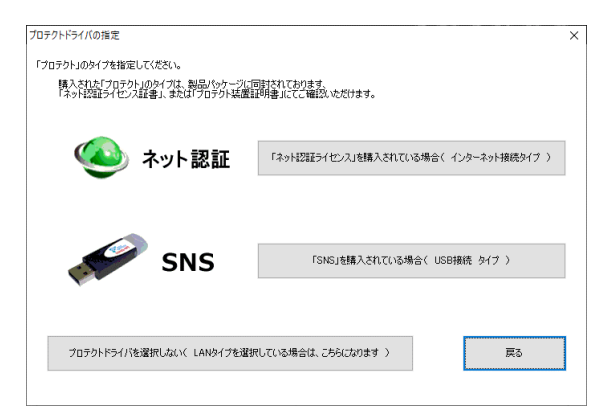

4 インストールするプログラムにチェックが付いている か確認します。

設定を確認して、次へ進みます。

 インストール準備の完了
 「セットアップ開始」をクリックして、インストールを 開始します。

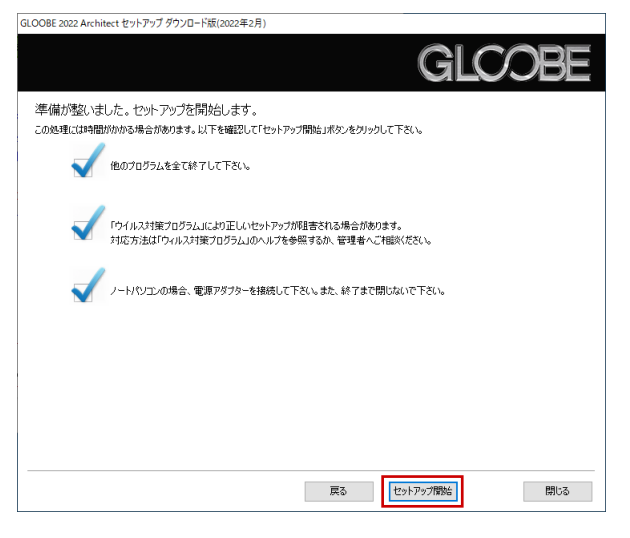

プログラムのインストール処理が開始します。 インストールするプログラムや動作環境によっては、 時間がかかる場合があります。

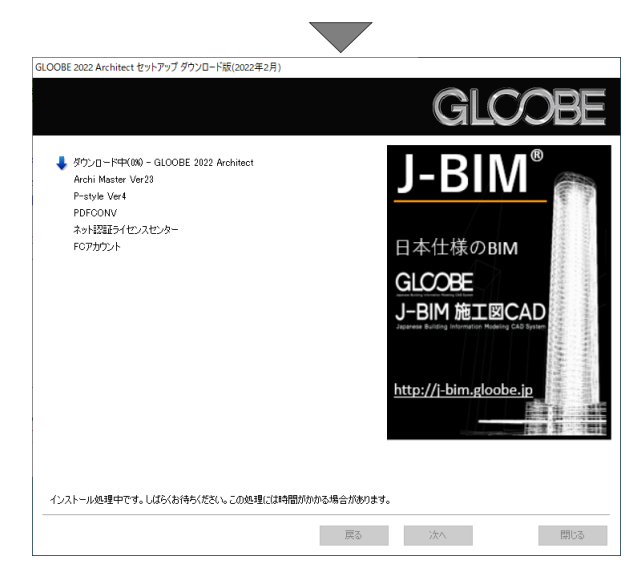

インストールが終了したら、【上記内容について了承します。】にチェックを付けて「完了」をクリックします。

| GLOOBE 2022 Architect セットアップ ダウンロード版(2022 <sup>2</sup> | GLCOBE                                                                                                    |
|--------------------------------------------------------|----------------------------------------------------------------------------------------------------|
|                                                        | Cシストール作業が完了しました。 Cシストール作業が完了しました。 Cシストール作業が完了しました。、パンスはないなどはす。 Cシストレンスはないないなどを読べいたします。 Cシストレンストレンスになると読べいたいます。 Cシストレンストレンスになった。 Cシストレンストレンストレンストレンスになった。 Cシストレンストレンストレンストレンストレンスといます。 Cシストレンストレンストレンストレンスといます。 Cシストレンストレンストレンスといます。 Cシストレンストレンスといます。 Cシストレンストレンスといます。 Cシストレンストレンスといます。 Cシストレンストレンスといます。 |
|                                                        | 戻る <b>完了</b> 閉じる                                                                                                    |

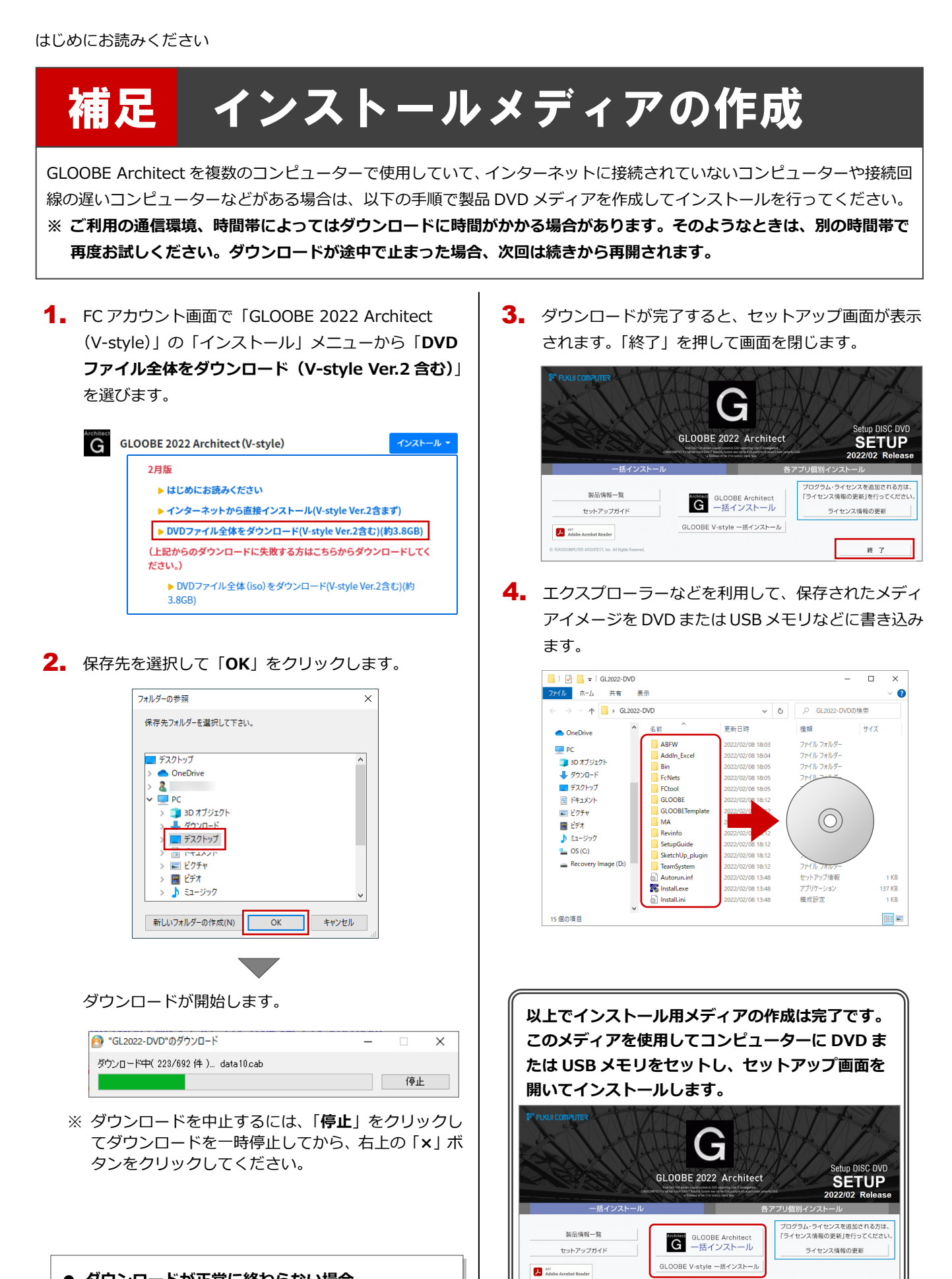

終了

詳しい操作手順については、セットアップガイドよ

り「新規導入編」「バージョンアップ/オプション追

加編」をご覧ください。

## ● ダウンロードが正常に終わらない場合

この手順でダウンロードが正常に終わらない場合、次ペ ージの「**補足:ダウンロードに失敗する場合**」でディス クイメージ (.iso) ファイルのダウンロードを行ってみて ください。

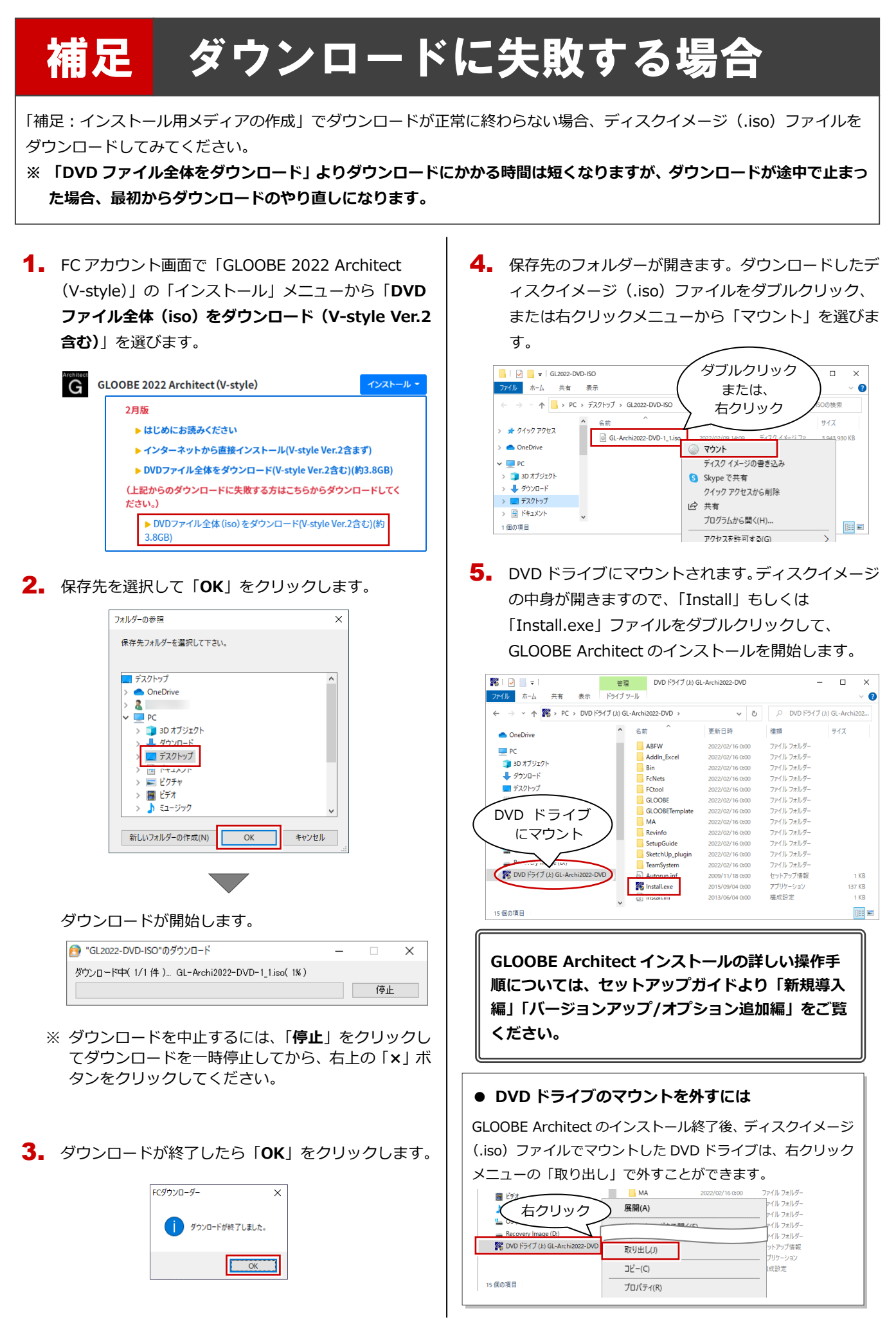

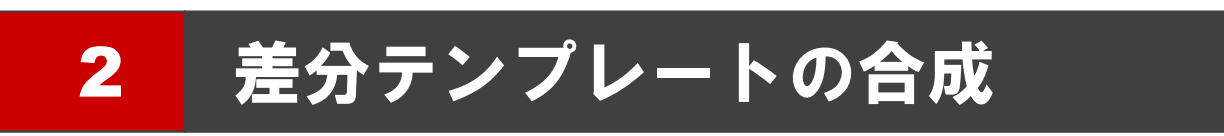

GLOOBE をアップグレードした場合、GLOOBE 2022 Architect で追加されたテンプレートを合成します。

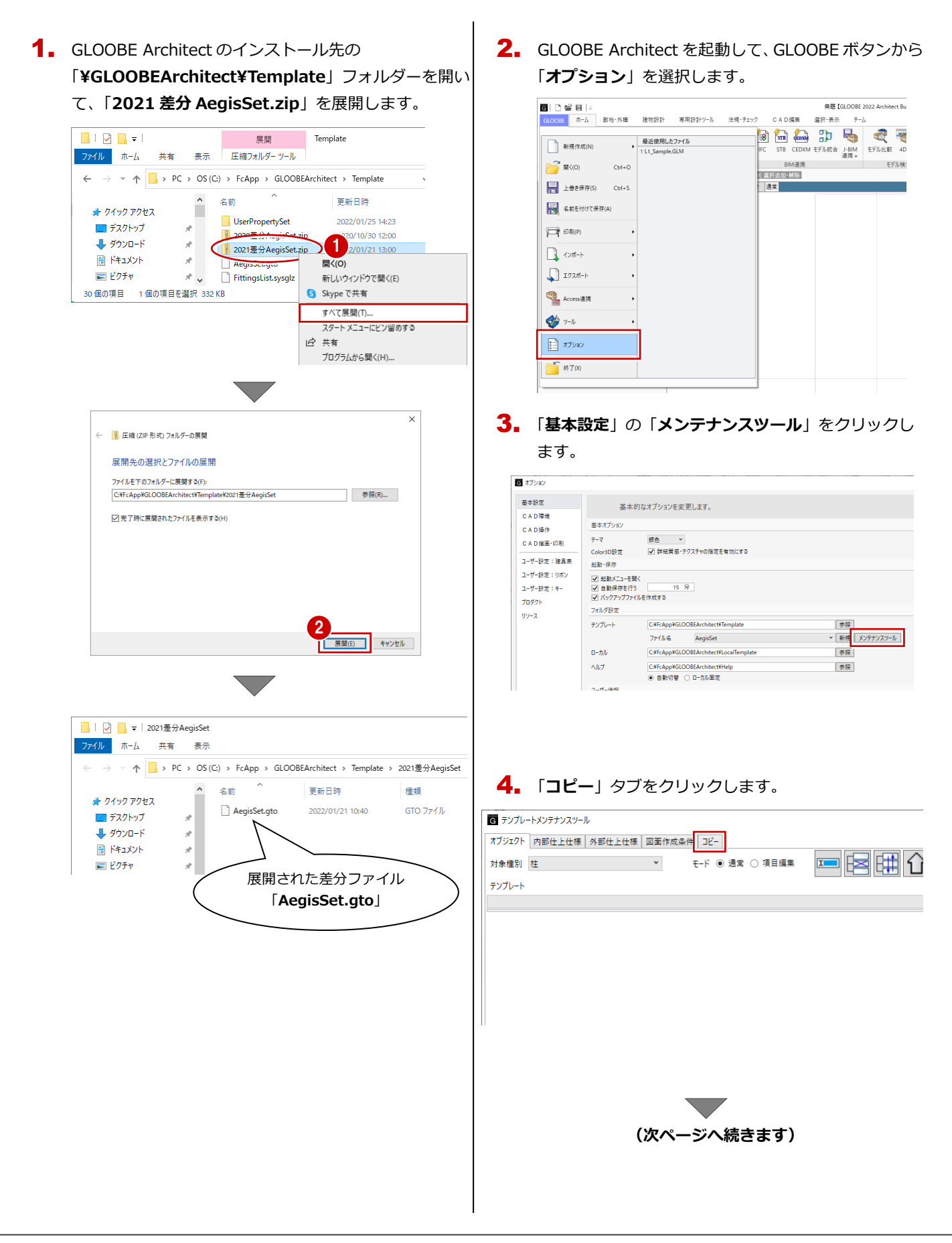

「¥Template¥2021 差分 AegisSet」フォルダーに保存されている差分ファイル「AegisSet.gto」を開きま

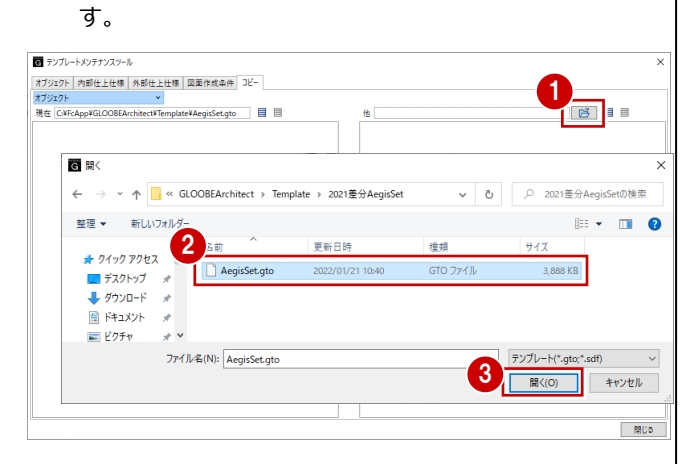

2022 で追加されたテンプレートの区分を選び、現在のテンプレートへコピーします。

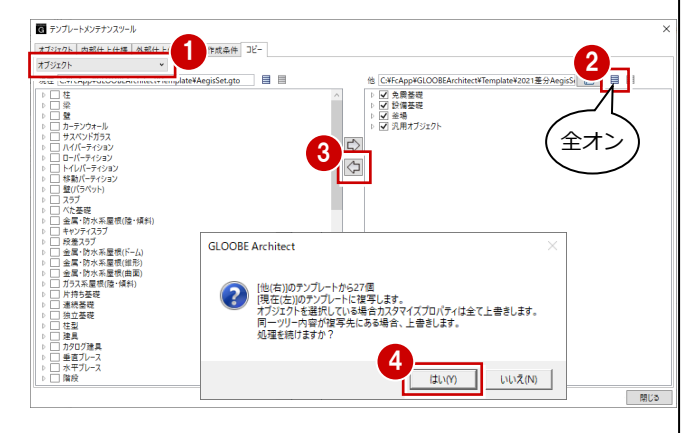

※ グループ・名称とも同一のテンプレートがコピー先に ある場合は上書きされますので、ご注意ください。

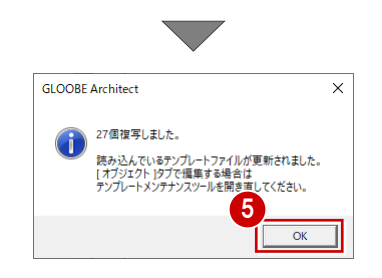

GLOOBE 2022 Architect で追加されたテンプレート
 GLOOBE 2022 Architect では、下記区分のテンプレートが追加されています。
 「オブジェクト」

「建具区画・絵柄・ブレース・畳割付など」 「図面作成条件・用紙枠・記号」  区分を変更して、同様な手順で追加された残りのテン プレートも合成します。

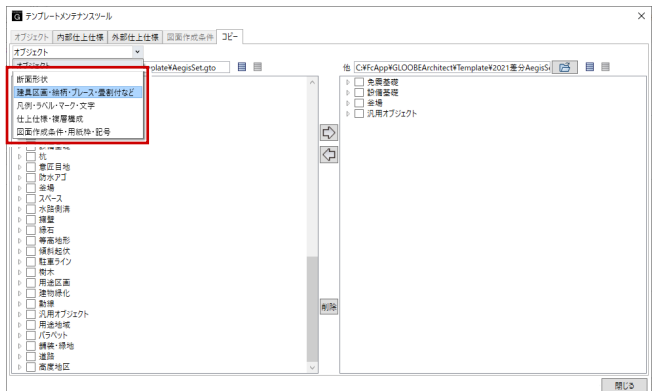

マ テンブレートメンテナンスツール 他 C.¥FcApp¥GLOOBEArchitect¥Template¥2021惷分AegisSi () 目 t¥Template¥AegisSet.gto 現在 C:¥FcApp¥GLOOBEArchite 4 1 地盤展開図 - 4解析 a 1 閉じる G オブション 🕜 Help 基本設定 基本的なオプションを変更します。 CAD環境 基本オプション CAD操作 7-7 CAD描画·印刷 ✔ 詳細質感・テクスチャの指定を有効にする Color3D設定 ユーザー設定:建具表 起動·保存 ユーザー設定:リボン ✓ 起動メニューを開く
 ✓ 自動保存を行う
 バックアップファイルを作成する ユーザー設定:キー プロダクト フォルダ設定 <u>19-2</u> テンプレート C:#FcApp#GLOOBEArchitect#Te 参照 新規 メンテナンスツール ファイル名 AegisSet C#FcApp¥GLOOBEArchitect¥Loca<sup>TT</sup> \*R 0-カル ヘルプ C:¥FcApp¥GLOOBEArchitect¥Hel 参照 ユーザー情報 作来者 OK [ キャンセル

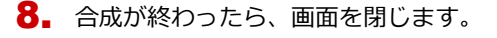

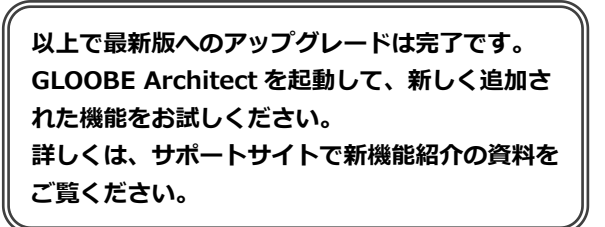